## 新学位系统登录指南

第一步:

登录校园网主页——点击"机构设置"——研究生院"学位管理 办公室"

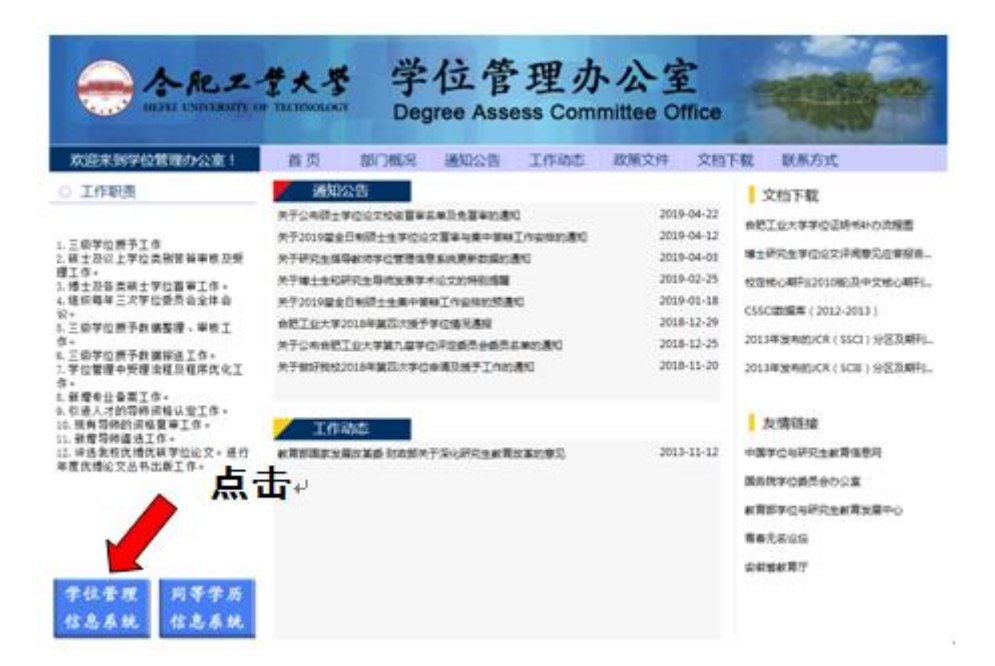

第二步

| 点击 | "新学位系统入口" |
|----|-----------|
|    |           |

| YNY<br>A 2 H B                       | дивтант<br><b>В Ц</b><br>Manage                            | ************************************                                                                                                    |
|--------------------------------------|------------------------------------------------------------|----------------------------------------------------------------------------------------------------|
| * 30°03<br>80°8                      | _                                                          | > 5773.8                                                                                                    |
| 2 R<br>4 S - A                       | 16 v                                                       | 一、我的所有节位年表已把予工作物理的采用节位管理发展系统、管导年或人的的检查结局户高力差<br>和均均率人的学考(用等学力会的学位为成件、成人学生力用分还引)。若学位申请希腊工能给进作的户<br>不存在。建制系出转期的学校、成在学位会、进行性情。                |
| D XIXA<br>D XIXA<br>D XXIX<br>D XXIX |                                                            | 目二,並在本面描述了以及能力要加度於的是的成素的公式目的。<br>目二,並在本面描述了以前的意識的影响的是如何就是你不可能。<br>目二,並在本面描述了以前的意識的影响的方面是在影响的公式目的。                                          |
| 建立意味用Mar<br>建立を                      | 系统当新在16人的1 2<br>040年153.0回以上的支付14月2<br>1024年758分钟第三下30日本系统 | <b>1.11705.60人口1</b> 点面工业大学学校办公室 Tel: Fax<br>通信增加: 新闻工业大学2009年97.230097 - E-mail.05052.03.000<br>通信用点: 2010 点面是通信通信并有用点的 AlexPoint Reserve |

第三步

- 1. 若需要,请点击下载适用的浏览器;
- 2. 登录

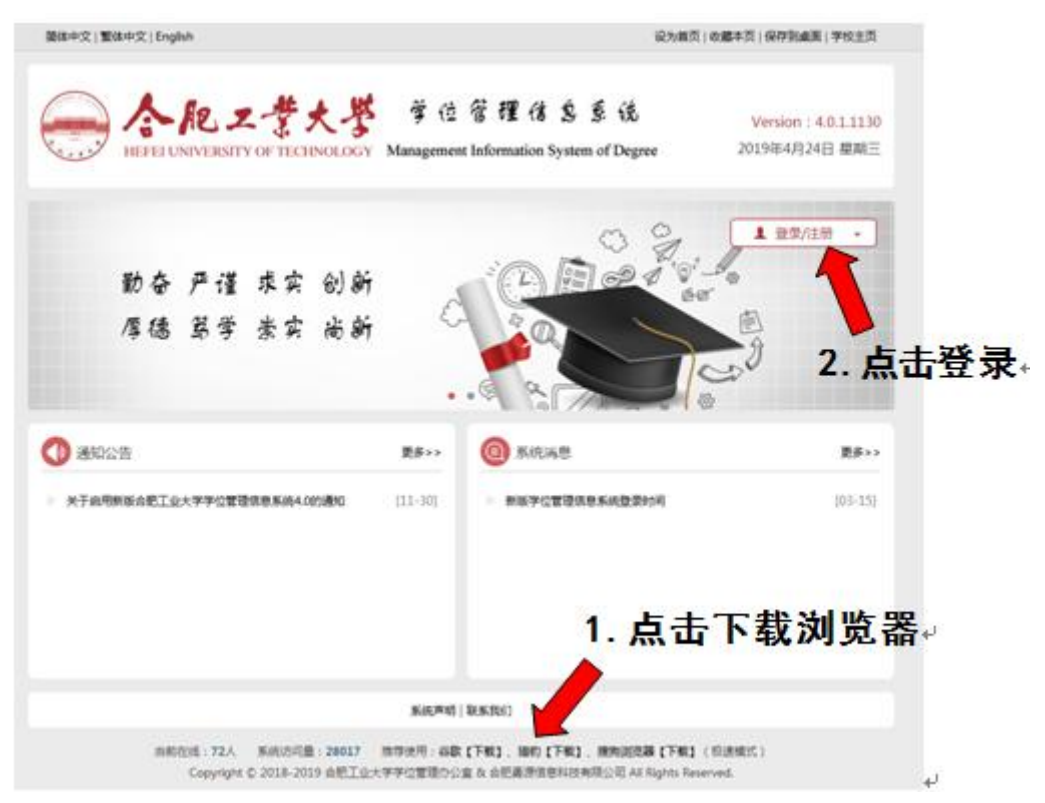